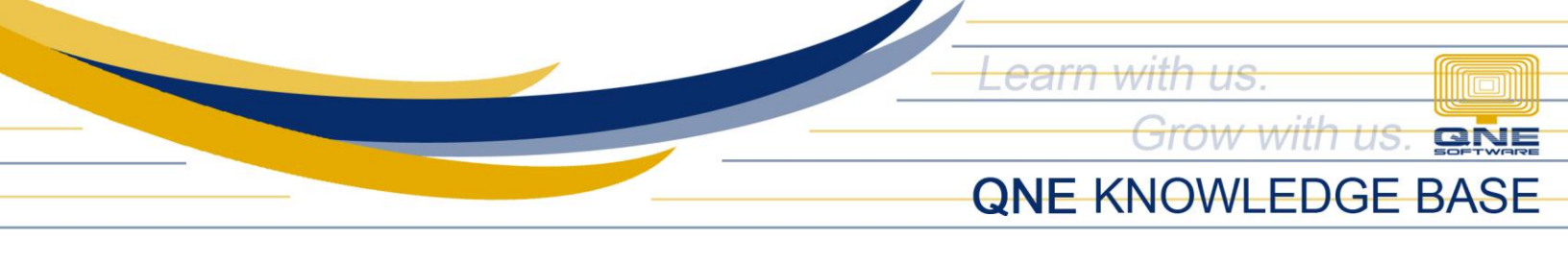

## How to configure user account Automatic Inactivity Logout.

## Overview:

There is a way for the user to configure their inactivity to allow the system to automatically logout in the company. This option can be found per user, under Account Settings.

## Procedure:

1. In Navigation Pane, go to Account > Account Setting

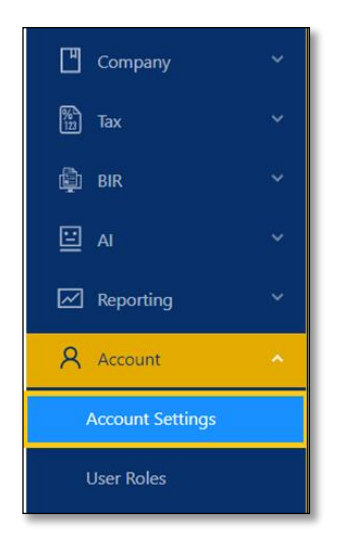

2. Under Security Settings, click Change Logout Interval

| Basic Settings    | Security Settings                           |                        |
|-------------------|---------------------------------------------|------------------------|
| Security Settings | Password<br>Secured                         | Change Password        |
|                   | <b>Email</b><br>maryjean@qne.com.ph         |                        |
|                   | Automatic Inactivity Logout Duration 1 Hour | Change Logout Interval |

Unit 806 Pearl of the Orient Tower, 1240 Roxas Blvd., Ermita Manila, 1000 Philippines Tel. No.: +63 2 8567-4248, +63 2 8567-4253 Fax No.: +63 2 567-4250 Website: <u>www.qne.com.ph</u> Facebook: <u>https://www.facebook.com/QnEPH</u> Follow our Twitter and Instagram account: @qnesoftwareph

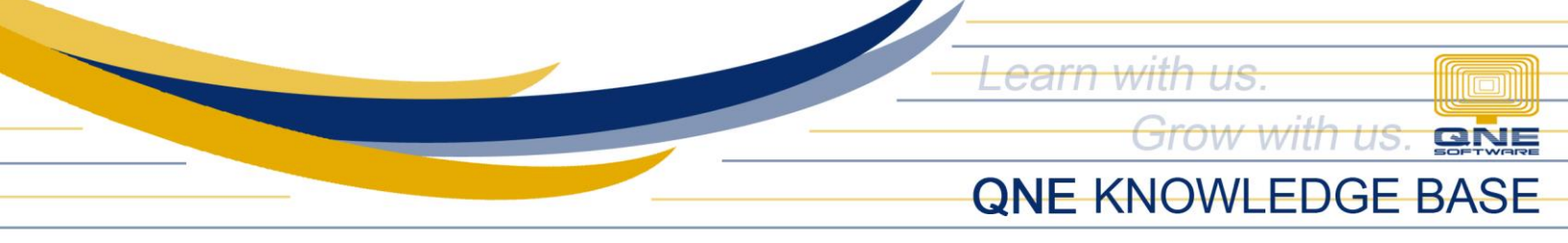

3. Select Logout Interval and enter number of hours/days. Once done, click OK

| Logout Interval       |   |       |        |        | ×  |
|-----------------------|---|-------|--------|--------|----|
| * Logout Interval 🕐 : | 1 | Hours | $\vee$ | ]      |    |
|                       |   | Hours |        |        |    |
|                       |   | Days  |        | Cancel | OK |

## Application:

When the idle interval is reached, the user will be logged out automatically.

|                                                                | Your account has been logged out     X                                                                                                    |
|----------------------------------------------------------------|----------------------------------------------------------------------------------------------------|
|                                                                | Of Contractions of the Contraction of the Contraction of the Cont |
| Hello!<br>Don't have account yet? Sign up here                 | V =         V =                                                                                                    |
| Email maryformarejo@gmail.com Password   Forgot Password?      |                                                                                                    |
| Login Terms of Service   Privacy   QNE Academy   Chat with Ust |                                                                                                    |

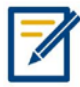

For further concerns regarding this matter, please contact support to assist you or create ticket thru this link <u>https://support.qne.com.ph</u>

Unit 806 Pearl of the Orient Tower, 1240 Roxas Blvd., Ermita Manila, 1000 Philippines Tel. No.: +63 2 8567-4248, +63 2 8567-4253 Fax No.: +63 2 567-4250 Website: <u>www.qne.com.ph</u> Facebook: <u>https://www.facebook.com/QnEPH</u> Follow our Twitter and Instagram account: @qnesoftwareph